Högskolan Dalarna

NGL-centrum

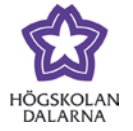

## Anslag – Korta meddelanden till kursens deltagare

Funktionen "Anslag" låter dig publicera ett meddelande i ditt kursrum. I Fronter motsvarades denna funktion av "Nyheter" och "Meddelanden".

Klicka på "Anslag" i kursmenyn till vänster eller "fler anslag..." i rutan för anslag.

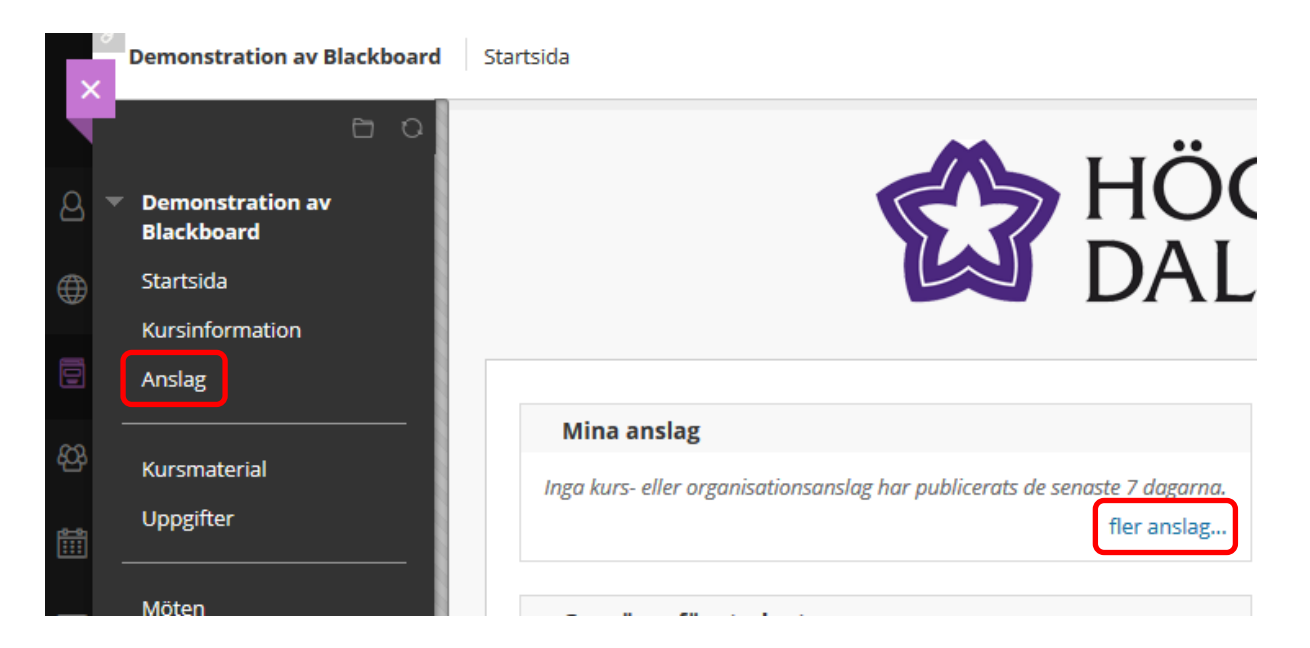

På sidan "Anslag" kan du läsa alla anslag som finns i kursen. Du kan sortera dem, ändra dem eller ta bort dem. Klicka på "Skapa anslag" för att skapa ett nytt anslag.

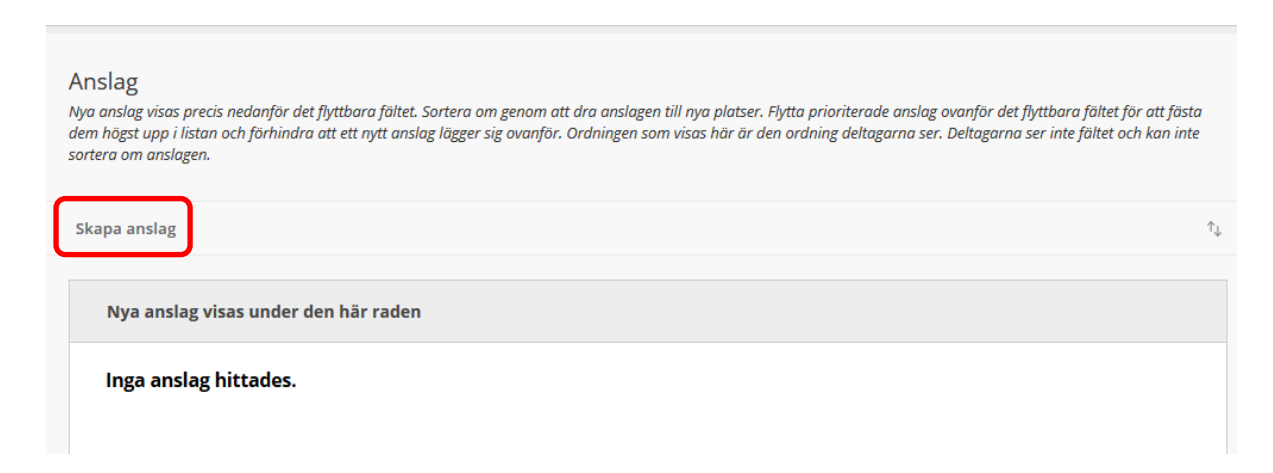

Skriv en rubrik ("Ämne") och välj färg. Ska du använda andra färger än svart så gör det med måtta. Under "Meddelande" skriver du din önskade text.

1

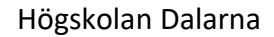

NGL-centrum

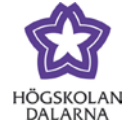

E-post: <u>support@du.se</u>

|              |                                              | naga na ska rjekas med sina stadrer. mer njarp |                                                              |
|--------------|----------------------------------------------|------------------------------------------------|--------------------------------------------------------------|
| t.           |                                              |                                                |                                                              |
|              |                                              |                                                |                                                              |
|              |                                              | Svart                                          |                                                              |
|              |                                              |                                                |                                                              |
| • Arial •    | 3 (12pt) - :Ξ - 출Ξ - T - 4                   | ● - @ ⊒ i X ≈                                  | 1                                                            |
|              | T <sup>x</sup> T <sub>x</sub> ∂ 25 M M − − . |                                                |                                                              |
| - ¶ 66 © 🙂 🕯 |                                              |                                                |                                                              |
|              |                                              | Ord:0                                          |                                                              |
|              | t.<br>▼ Arial ▼<br>Ξ Ξ Ξ Ξ Ξ<br>▼ ¶ ≪ © ③ ▲  | t.<br>Arial → 3 (12pt) → Ξ → T →               | t.<br>Arial V 3 (12pt) V E V E V V V V V V V V V V V V V V V |

Under "Alternativ för kursanslag" (se bild på nästa sida) går det att ställa in

datumbegränsningar men standard är att anslaget är tillgängligt hela tiden.

E-postanslag innebär att om rutan är markerad/ikryssad skickas en kopia på anslaget med epost till deltagarna (studenter och lärare) på kursen.

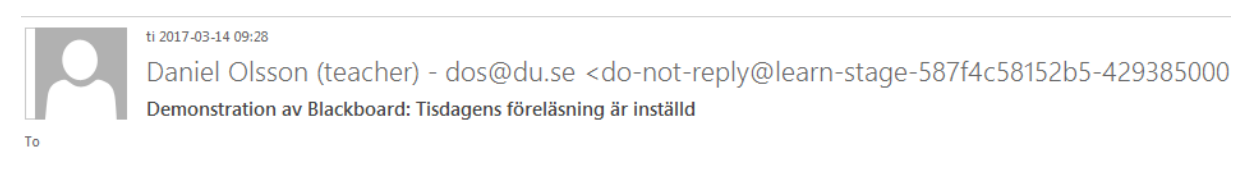

Föreläsningen på tisdag, 14 juli, är inställd p.g.a. sjukdom.

Avsändaren ser märklig ut men väljer studenten att svara på e-postmeddelandet skickas det till läraren som skapade anslaget.

"Kurslänk" är en länk till valfritt dokument, plats, uppgift, fil med mera i kursrummet. Klicka på "Bläddra..." för att välja en plats. Observera att om du väljer en kurslänk skickas den inte med i e-postmeddelandet!

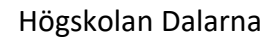

## NGL-centrum

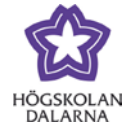

E-post: <u>support@du.se</u>

| ALTERNATIV FÖR KURSANSLAG          |                                                                                                    |   |  |  |
|------------------------------------|----------------------------------------------------------------------------------------------------|---|--|--|
| Tidsperiod                         | Ingen datumbegränsning                                                                                                    |   |  |  |
|                                    | Datumbegränsning                                                                                                    |   |  |  |
| Välj datumbegränsningar            | Visa efter       Image: Ställ in datum som åååå/mm/dd. Tid kan anges med vilken ökning som helst.         Visa t.o.m.       Image: Ställ in datum som åååå/mm/dd. Tid kan anges med vilken ökning som helst.         Ställ in datum som åååå/mm/dd. Tid kan anges med vilken ökning som helst. |   |  |  |
| E-postanslag                       | Skicka en kopia av det här anslaget omedelbart<br>Deltagare aviseras om det här anslaget även om alternativet inte markeras                                                                                                    | E |  |  |
| KURSLÄNK                           |                                                                                                    |   |  |  |
| Klicka på <b>Bläddra</b> om du v   | ll välja ett objekt.                                                                                                    |   |  |  |
| Plats                              | Blāddra                                                                                                    |   |  |  |
|                                    |                                                                                                    |   |  |  |
| Klicka på <b>Skicka</b> om du vill | slutföra åtgärden. Om du vill avbryta klickar du på <b>Avbryt</b> . Avbryt Skicka                                                                                                    |   |  |  |

## När anslaget är skapat syns det i kursrummet.

| 8<br>×   | Demonstration av Blackboard                          | Anslag                                                                                                    | 🔓 Läget Redigera är: 🗨                                                              | PA ?                    |
|----------|------------------------------------------------------|----------------------------------------------------------------------------------------------------|-------------------------------------------------------------------------------------|-------------------------|
|          |                                                      | Lyckades: Anslaget har skapats.<br>E-postmeddelandet har skickats till alla kursanvändare.                                                                                                    |                                                                                     | 8                       |
|          | Blackboard<br>Startsida<br>Kursinformation<br>Anslag | Anslag<br>Nya anslag visas precis nedanför det flyttbara fältet. Sortera om genom att dra anslagen till nya platser. Flytta prioriterade anslag ovanför d<br>dem högst upp i listan och förhindra att ett nytt anslag lägger sig ovanför. Ordningen som visas här är den ordning deltagarna ser. Deltagarn<br>sortera om anslagen. | et flyttbara fältet för att fäst<br>na ser inte fältet och kan inte                 | a<br>2                  |
| හු       | Kursmaterial                                         | Skapa anslag                                                                                                    |                                                                                     | $\uparrow_{\downarrow}$ |
| iii<br>► | Uppgifter<br>                                        | Nya anslag visas under den här raden                                                                                                    |                                                                                     |                         |
| D,       | Forum<br>Mina meddelanden                            | Tisdagens föreläsning är inställd S<br>Publicerades: den 14 mars 2017 kl 9:26 CET                                                                                                    | Skrevs av: Daniel Olsson<br>(teacher)<br>Publicerad på: Demonstrat<br>av Blackboard | tion                    |
| *        | Deltagare<br>Grupper                                 | Föreläsningen på tisdag, 14 juli, är inställd p.g.a. sjukdom.<br>Kurslänk /Kursmaterial/Länk till föreläsning om Brests hamn                                                                                                    |                                                                                     |                         |

Högskolan Dalarna

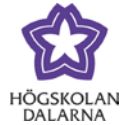

Så här ser studenterna det. Anslaget syns i 30 dagar om inte datumbegränsningen är inställd

## på något annat.

NGL-centrum

|   | Demonstration av Blackboard                         | Startsida                                                          |             |
|---|-----------------------------------------------------|--------------------------------------------------------------------|-------------|
| 9 | <ul> <li>Demonstration av<br/>Blackboard</li> </ul> |                                                                    | HÖC         |
| 1 | Startsida<br>Kursinformation                        |                                                                    | DAL         |
| 3 | Anslag                                              | Mina anslag                                                        |             |
| 1 | Kursmaterial<br>Uppgifter                           | Demonstration av Blackboard<br>> Tisdagens föreläsning är inställd |             |
| 2 | Möten                                               |                                                                    | fler anslag |

När studenterna klickar på rubriken ("Tisdagens föreläsning är inställd") ser de hela anslaget.

| Demonstration av Blackboard    | Anslag                                                        |                                     |           |
|--------------------------------|---------------------------------------------------------------|-------------------------------------|-----------|
| 0 8                            |                                                               | Institution Kurs                    | Visa alla |
| Demonstration av<br>Blackboard | Anslag                                                        |                                     |           |
| Startsida                      |                                                               |                                     |           |
| Kursinformation                | Tisdagens föreläsning är inställd                             | Skrevs av: Daniel Olss<br>(teacher) | on        |
| Anslag                         | Publicerades: den 14 mars 2017 kl 9:26 CET                    | Publicerad på:<br>Demonstration av  |           |
| Kursmaterial                   | Föreläsningen på tisdag, 14 juli, är inställd p.g.a. sjukdom. | Blackboard                          |           |
| Uppgifter                      | Kurslänk/Kursmaterial/Länk till föreläsning om Brests hamn    |                                     |           |